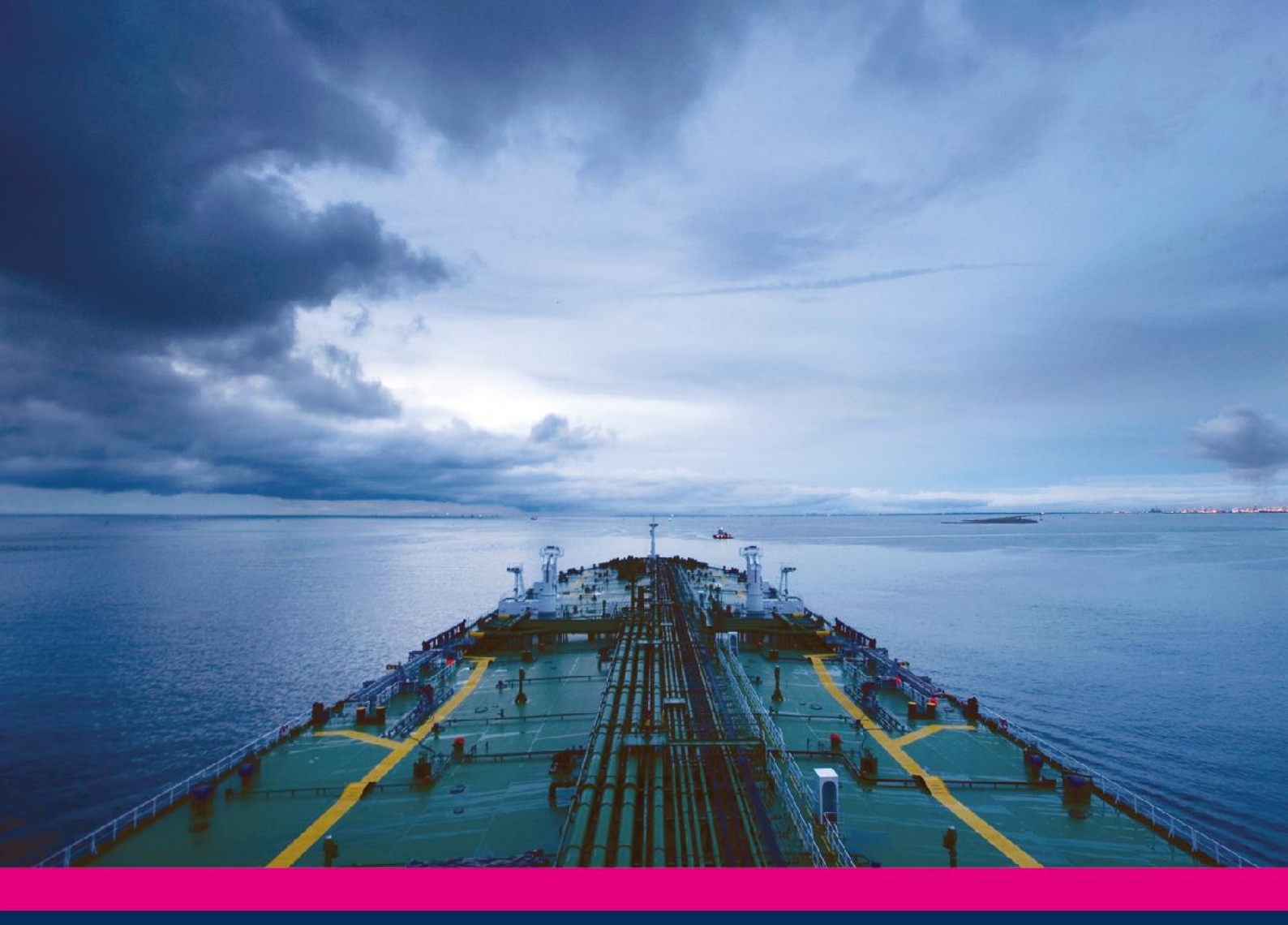

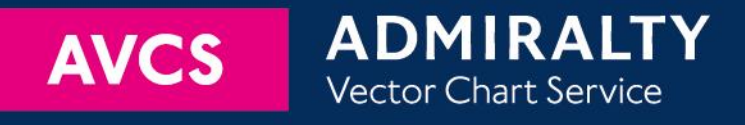

# Using the ADMIRALTY Vector Chart Service with PC Maritime ECDIS

This guide is based on the PC Maritime NAVMASTER ECDIS Version 7.1.0.16

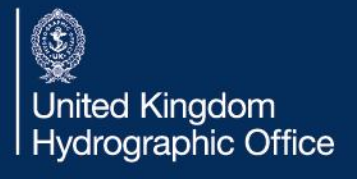

| 1  | Introduction              | 3  |
|----|---------------------------|----|
| 2  | Data Management           | 4  |
| 3  | The User Permit Number    | 6  |
| 4  | Deleting ENC Data         | 7  |
| 5  | Deleting ENC Permits      | 9  |
| 6  | The Public Key            | 11 |
| 7  | Installing ENC Permits    | 15 |
| 8  | Installing AVCS Base CDs  | 17 |
| 9  | Installing AVCS Update CD | 20 |
| 10 | Installing AVCS DVD       | 23 |
| 12 | Installing AIO            | 26 |
| 13 | Systems Checks            | 30 |
| 14 | Troubleshooting           | 32 |

#### UKHO 2013 All Rights Reserved

The copyright in this document, which contains information of a proprietary nature, is vested in UKHO. The content of this document may not be used for purposes other than that for which it has been supplied and may not be reproduced, either wholly or in part, in any way whatsoever.

# **1** Introduction

- > The purpose of this guide is to provide equipment-specific information to assist users in managing their AVCS ENC holdings.
- > This guide should be used in conjunction with the AVCS User Guide, as well as the ECDIS Operators Manual or other documentation as supplied by the equipment manufacturer.
- > The actual instructions and screenshots in this guide are based on the version of the PC Maritime ECDIS installed in the UKHO as detailed on the front cover. There may be minor differences between certain models (i.e. screen layouts may vary).

# 2 Data Management

All Data Management within the PC Maritime ECDIS is undertaken within the 'Chart Management' window.

 $NavMaster: Chart \rightarrow Management...$ 

- 1. Select the 'Chart' option from the menu at the top of the screen.
- 2. From the dropdown select 'Management...'

| Navr | naste             | 90           |                                                                                                    |                      |                           |             |                 |                |          |            |       |   |     |
|------|-------------------|--------------|----------------------------------------------------------------------------------------------------|----------------------|---------------------------|-------------|-----------------|----------------|----------|------------|-------|---|-----|
| Eile | Edit              | <u>V</u> iew | Chart Navigator                                                                                                    | <u>T</u> arget       | Chartpoint                | Route       | Ve <u>s</u> sel | T <u>o</u> ols | Help     |            |       |   |     |
|      | <b>2</b>          |              | Duplicate                                                                                                    |                      | Ctrl+                     | 6           |                 |                | <u>-</u> | * <b>*</b> | )   🛃 | 0 | .50 |
|      | HIDE              |              | Default scale<br>Q Zoom In<br>Q Zoom Out<br>Standard Disp<br>Contours<br>North Up<br>Rotate Anticlo<br>Rotate Clockw | lay<br>ckwise<br>ise | Pg D<br>Pg U<br>Ctrl+Alt+ | n<br>p<br>S |                 |                |          |            |       |   |     |
|      | 2<br>2<br>2<br>50 | C            | Setup                                                                                                    | <br>abases<br>es     |                           |             | ·2.             |                |          |            |       |   |     |

This will open the 'Chart Management' window.

| nart Management   |                |             |              |
|-------------------|----------------|-------------|--------------|
| General ENC ARCS  | Seafarer CM    | -Prof       |              |
| S-57 CM-ENC Cha   | rts Chart Upda | tes History |              |
|                   |                |             |              |
|                   | e              | 1000        | Permits      |
| Cell Name         | Expiry         | Permit      | Install      |
|                   |                |             | Delete       |
|                   |                |             | Base/Update  |
|                   |                |             | Copy         |
|                   |                |             |              |
|                   |                |             | View Log     |
|                   |                | >           |              |
|                   |                |             |              |
| 11000             |                |             |              |
| Utilities         |                |             |              |
| Delete chart data |                |             | Delete       |
|                   |                | οκ          | Cancel Apply |

**Note:** All electronic chart licensing and data management operations are carried out through the "Chart Management" window.

# 3 The User Permit Number (UPN)

The User Permit Number is a 28 character alphanumeric string that is unique to each ECDIS installation or group of ECDIS, e.g. multiple bridge installations. The User Permit Number should have been supplied at the time of delivery and must be used when ordering an AVCS licence.

It is not possible to view or retrieve the User Permit Number from the PC Maritime NavMaster. The User Permit Number will have been provided at the time of installation and should be noted within the ECDIS User Manual.

The User Permit Number can be found on the processor label on the ECDIS case as below:

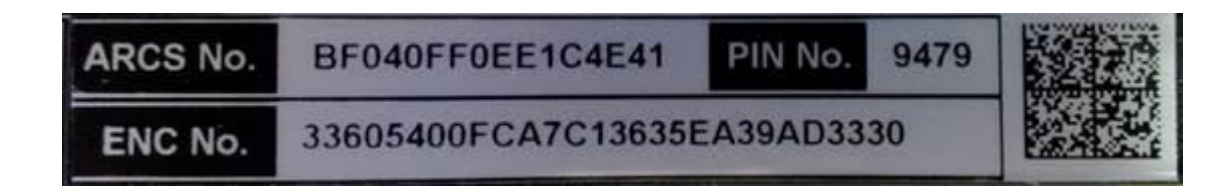

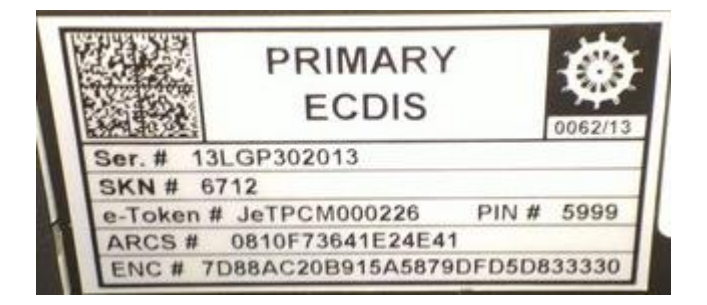

# 4 Deleting ENC Data

New AVCS customers who had previously subscribed to other ENC services are **strongly** recommended to remove (purge) all ENC Permits and ENCs from the system before installing AVCS.

When there are installed charts in the ECDIS the user can remove (delete) all of the installed ENCs from the system database (SENC):

Chart Management: ENC tab  $\rightarrow$  S-57  $\rightarrow$  Encrypted tab  $\rightarrow$  Install  $\rightarrow$  Delete  $\rightarrow$  OK  $\rightarrow$  No  $\rightarrow$  No

- 1. Select 'Management...' from the 'Chart' Menu
- 2. Select the 'ENC' tab
- 3. Select the 'S-57' tab
- 4. Select the 'Encrypted' tab
- 5. Select the 'Install' tab
- 6. Select 'Delete'

| Insta | Maintenance     |                |              | Permits          |
|-------|-----------------|----------------|--------------|------------------|
| Cel   | l Name          | Expiry         | Permit 📩     | Install          |
| ·E)   | GB              |                |              | Delete           |
|       | AR201130        | 31/12/2014     | AR201        | Bace/Lindate     |
|       | AR201140        | 31/12/2014     | AR201*       | Copu Dase/Update |
|       | AH202100        | 31/12/2014     | AH202        |                  |
|       | LA576266        | 31/12/2014     | CA5762       |                  |
|       | CA576267        | 31/12/2014     | CAE701       | Install          |
| <     | CA376268        | 31/12/2014     | CA3762       | View Log         |
| -     |                 |                |              |                  |
| Warn  | ings have occur | red during imp | ort. See log | l I              |
|       |                 |                |              |                  |

#### User Guide V1.1

7. Select 'OK'

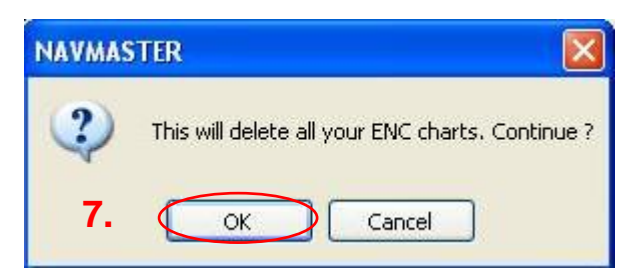

8. Select 'No'

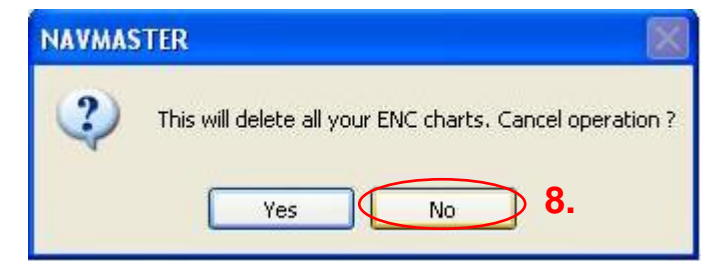

9. Select 'No'

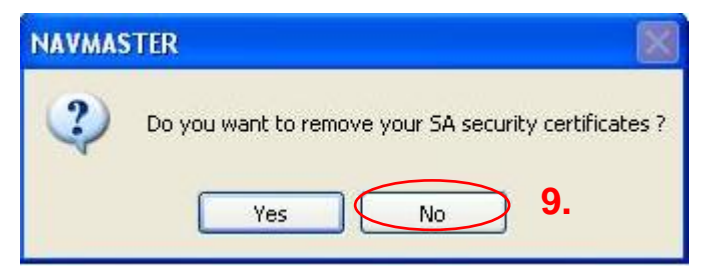

All ENC data will then be deleted from the system.

# 5 Deleting ENC Permits

If the user has previously subscribed to another ENC service it is advised to remove these ENC permits from the ECDIS system before use. The user must select the cells for which permits are to be deleted. In most instances this will simply involve selecting all cells. In certain circumstances it may be required to remove permits for individual cells, in this case simply select the cells for which permits need to be deleted.

Chart Management: ENC tab  $\rightarrow$  S-57  $\rightarrow$  Encrypted tab  $\rightarrow$  Install  $\rightarrow$  Delete  $\rightarrow$  OK

- 1. Select 'Management...' from the 'Chart' Menu
- 2. Select the 'ENC' tab
- 3. Select 'S-57' tab
- 4. Select the 'Encrypted' tab
- 5. Select the 'Install' tab
- 6. Highlight the permit folder required for deletion and select the 'Delete' option from the 'Permits' section

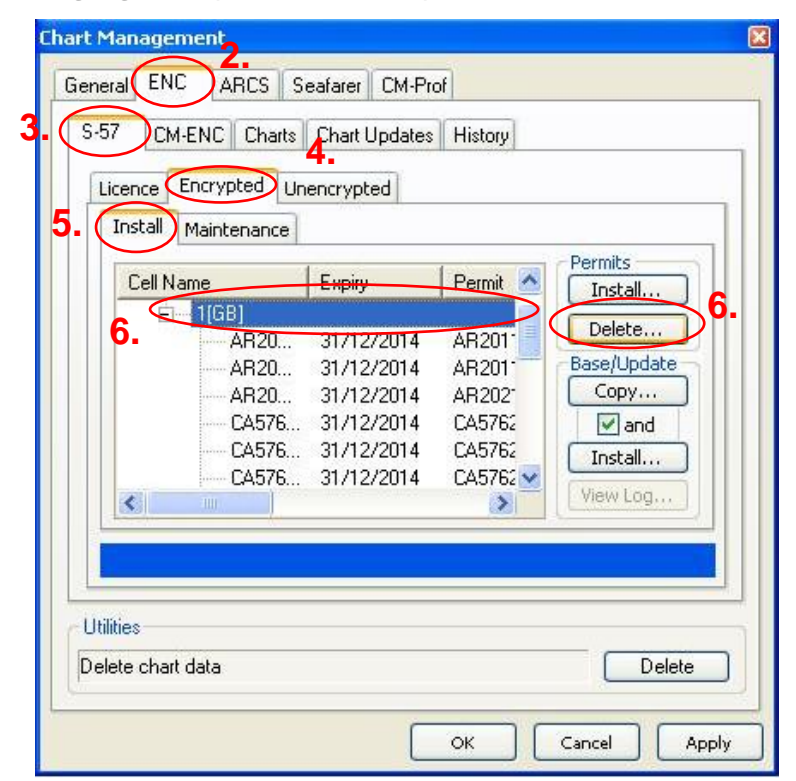

7. Select 'OK'

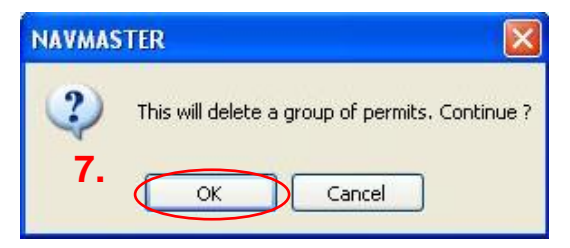

The selected permits will then be deleted.

| eneral ENC ARCS<br>S-57 CM-ENC Cha<br>Licence Encrypted | Seafarer CM<br>arts Chart Upda<br>Unencrypted | -Prof<br>tes History |                                                     |
|---------------------------------------------------------|-----------------------------------------------|----------------------|-----------------------------------------------------|
| Install Maintenan<br>Cell Name                          | ce Expiry                                     | Permit               | Permits                                             |
|                                                         |                                               | >                    | Base/Update<br>Copy<br>I and<br>Install<br>View Log |
|                                                         |                                               |                      |                                                     |

# 6 The Public Key

The Admiralty Vector Chart Service currently uses the IHO.CRT, issued by the International Hydrographic Organisation, to authenticate its AVCS ENCs. The IHO Public Key is included in all AVCS media

To view the installed Public Key follow the below steps:

Chart Management: ENC tab  $\rightarrow$  S-57  $\rightarrow$  Encrypted tab  $\rightarrow$  Maintenance  $\rightarrow$  View

- 1. Select 'Management...' from the 'Chart' Menu
- 2. Select the 'ENC' tab
- 3. Select 'S-57' tab
- 4. Select the 'Encrypted' tab
- 5. Select the 'Maintenance' tab
- 6. Select 'View'

| General ENC ARCS Seafarer CM-Prof            |          |
|----------------------------------------------|----------|
| S-57 CM-ENC Charts Chart Updates History     |          |
| Licence Encrypted Unencrypted                |          |
| 5A Security Certificate/Public Key Install   | View 6   |
| Data Server Id/Type Issue Week Publication D | Number   |
|                                              |          |
|                                              |          |
|                                              |          |
| Utilities                                    |          |
| Delete chart data                            | Delete   |
| OK Cano                                      | el Apply |

The installed Public Key will then be displayed.

| Certifica | te                       |                                               |                         |               |                 | ? 🛛  |
|-----------|--------------------------|-----------------------------------------------|-------------------------|---------------|-----------------|------|
| General   | Details                  | Certificati                                   | on Path                 |               |                 |      |
|           | Certi                    | ficate Info                                   | ormation                |               |                 |      |
| This      | • All issu<br>• All appl | ate is inte<br>ance policie<br>lication polie | ended for<br>es<br>cies | the followin  | ng purpose(s):  |      |
|           | Issued                   | to: IHO S                                     | 5-63 Schem              | e Administrat | or              |      |
|           | Issued                   | by: IHO S                                     | 5-63 Schem              | e Administrat | or              |      |
|           | ¥alid fr                 | <b>om</b> 06/02                               | /2013 <b>to</b>         | 03/03/2033    |                 |      |
|           |                          |                                               | Install                 | Certificate   | ] [Issuer State | ment |
|           |                          |                                               |                         |               |                 | ок   |

If the Public Key currently installed differs from the IHO.CRT the user will need to install the IHO.CRT. To do this insert any AVCS S63 1.1 Base or Update CD into your ECDIS and follow the steps below:

- 1. Select 'Management...' from the 'Chart' Menu
- 2. Select the 'ENC' tab
- 3. Select the 'S-57' tab
- 4. Select the 'Encrypted' tab
- 5. Select the 'Maintenance' tab
- 6. Select the 'Install' tab

## User Guide V1.1

| har | t Management<br>2.                                  |
|-----|-----------------------------------------------------|
| Ge  | eneral Line ARLS Seararer LM-Pror                   |
| C   | S-57 CM-ENC Charts Chart Updates History            |
|     | Litence Encrypted Unencrypted                       |
|     | Install Maintenance 5.                              |
|     | SA Security Certificate/Public Key                  |
|     | Data Server Id/Type Issue Week Publication D Number |
|     |                                                     |
|     |                                                     |
|     |                                                     |
|     |                                                     |
|     |                                                     |
|     |                                                     |
| 1   | Utilities                                           |
| [   | Delete chart data Delete                            |
|     |                                                     |
|     |                                                     |

- 7. This will open a file selection dialog headed 'Select SA certificate file'
- 8. Locate and select the IHO.CRT and click 'Open'

| Select the SA          | certificate file |                           |   |      | ? 🛛          | 8 |
|------------------------|------------------|---------------------------|---|------|--------------|---|
| Look in                | : 🥝 DVD-RAM      | Drive (D:)                | ~ | 3000 | <del>.</del> |   |
| My Recent<br>Documents | ENC_ROOT         | 8.                        |   |      |              |   |
| Desktop                |                  |                           |   |      |              |   |
| )<br>My Documents      |                  |                           |   |      |              |   |
| My Computer            |                  |                           |   |      |              |   |
|                        | File name:       | IHO                       |   | ~    | Open         | 8 |
| My Network             | Files of type:   | Certificate files (*.crt) |   | ~    | Cancel       |   |

9. You will then be asked 'Do you have a public key to install?'. Click 'Yes'.

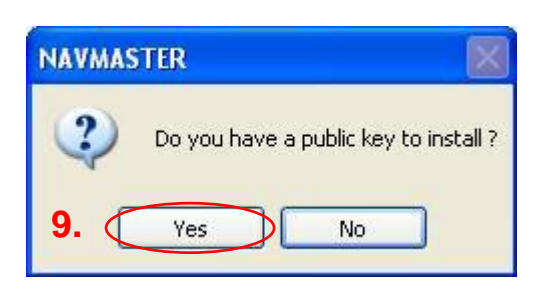

10. Select the IHO.PUB file from the appropriate location and click 'Open'.

| Select the pub         | lic key file   |                     |             |         | ? 🔀    |  |
|------------------------|----------------|---------------------|-------------|---------|--------|--|
| Look in:               | 01X01 (D:      |                     | ~           | O 🜶 🕫 🛙 | ]+     |  |
| My Recent<br>Documents | ENC_ROOT       | 10.                 |             |         |        |  |
| Desktop                |                |                     |             |         |        |  |
| My Documents           |                |                     |             |         |        |  |
| My Computer            |                |                     |             |         |        |  |
|                        | File name:     | IHO                 |             | •       | Open   |  |
| My Network             | Files of type: | Public Key files (* | .pub;*.txt) | ~       | Cancel |  |

The IHO.CRT and the IHO.PUB files have now been installed and AVCS data can be loaded into the ECDIS.

# 7 Installing ENC Permits

To install AVCS ENC Permits into the ECDIS use the 'Chart Management' window:

Chart Management: ENC  $\rightarrow$  S-57  $\rightarrow$  Encrypted  $\rightarrow$  Install  $\rightarrow$  Install  $\rightarrow$  Open

- 1. Select 'Management...' from the 'Chart' Menu.
- 2. Select the 'ENC' tab
- 3. Select the 'S-57' tab
- 4. Select the 'Encrypted' tab
- 5. Select the 'Install' tab
- 6. Select 'Install...'

| <u>C</u>              | ell Name   | Expiry | Permit | Permits                                             |    |
|-----------------------|------------|--------|--------|-----------------------------------------------------|----|
|                       |            |        |        | Install                                             | 6. |
| <                     | 111        |        |        | Base/Update<br>Copy<br>I and<br>Install<br>View Log |    |
| Utilities<br>Delete o | chart data |        |        | Delete                                              |    |

7. Locate and select the 'PERMIT.TXT' file for installation and click 'Open'

| elect permit           | file location  |                            |       |         | ? 🔀    |
|------------------------|----------------|----------------------------|-------|---------|--------|
| Look ir                | r: 🗢 Removable | e Disk (E:)                | ~     | 3 🕫 🖻 🖪 | •      |
| My Recent<br>Documents | PC Maritime    | 7.                         |       |         |        |
| Desktop                |                |                            |       |         |        |
| My Documents           |                |                            |       |         |        |
| My Computer            |                |                            |       |         |        |
|                        | File name:     | PERMIT                     |       | ~       | Open   |
| My Network             | Files of type: | Cell permit files (*.pmt;* | .txt) | ~       | Cancel |

8. The ECDIS will then install the PERMIT.TXT file. The cell permits will display under a '1[GB]' folder within 'Chart Management'.

| Install Maintenance | rypted     | Dormite         |
|---------------------|------------|-----------------|
| Cell Name           | Expiry     | Peri A Install  |
| E [Unassigned]      | 1          |                 |
| E 168               |            | Delete          |
| AR201130            | 31/12/2014 | AR: Base/Update |
| AR201140            | 31/12/2014 | AR: Copy        |
| AR202100            | 31/12/2014 | AR: 🖉 and       |
| CA576266            | 31/12/2014 | CAE Install     |
| CA576267            | 31/12/2014 | CAE View Log    |
|                     |            | Now Login       |
| lities              |            |                 |

# 8 Installing AVCS Base CDs

There are currently 9 *AVCS Base CDs* but this number will grow as more ENCs become available for distribution within AVCS. It is unlikely that users will need to install all of the CDs in order to load all licensed ENCs. Reference to the **Schedule A** can avoid the unnecessary loading of some CDs and save the user time.

The process described here should be used in almost all circumstances as it will automatically select data to be loaded according to the permit file installed by the user.

#### Note: Ensure the latest permits have been installed before attempting to install any AVCS data

 $\label{eq:chart Management: ENC \rightarrow S-57 \rightarrow Encrypted \rightarrow Install \rightarrow Install \ldots \rightarrow OK \rightarrow Multiple \ Exchange \ Set \rightarrow Drive \rightarrow OK \rightarrow OK \rightarrow NO$ 

- 1. Select 'Management...' from the 'Chart' Menu
- 2. Select the 'ENC' tab
- 3. Select the 'S-57' tab
- 4. Select the 'Encrypted' tab
- 5. Select the 'Install' tab. Insert the first AVCS Base CD into the drive.
- 6. Select the '1[GB]' folder and click 'Install..'.

| Insta       | Maintenance | 1          | 1 - 20 | Permits     |
|-------------|-------------|------------|--------|-------------|
| Cel         | I Name      | Expiry     | Peri   | Install     |
| <b>b.</b> < | E-[][68]    | 21/12/2014 | A.D.   | Delete      |
|             | AR201130    | 31/12/2014 |        | Base/Update |
|             | ΔB202100    | 31/12/2014 | AR:    | Copy        |
|             | CA576266    | 31/12/2014 | CAS    | Mand        |
|             | CA576267    | 31/12/2014 | CAE    | Install     |
|             | CA576268    | 31/12/2014 | CA5 🔽  | Install     |
| <           |             |            | >      | View Log    |
| Utilities   |             |            |        |             |

Note: If the 'Copy...' and 'Install...' buttons are greyed out then AVCS permits have not been installed

#### **User Guide V1.1**

7. Select 'Multiple Exchange Sets' and click 'OK'

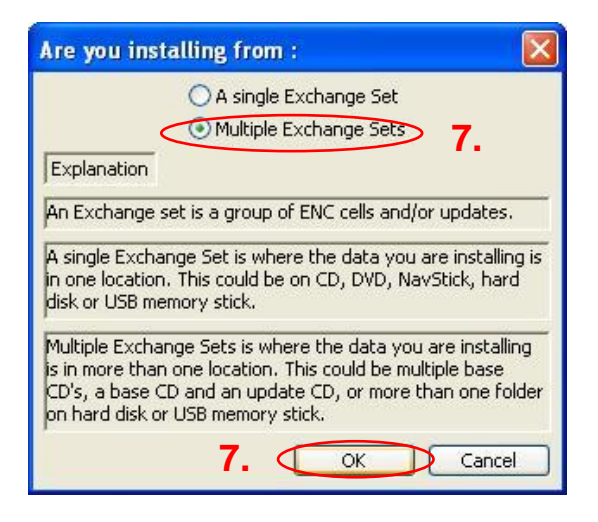

8. Select 'Drive' from the 'Chart Source Selection' window

|           | Chart Source Selection 🛛 🔀 |
|-----------|----------------------------|
|           | Select data source         |
| <b>8.</b> | Drive Browse Cancel        |

9. Make sure that the latest AVCS Base media is in the CD Drive and click 'OK'

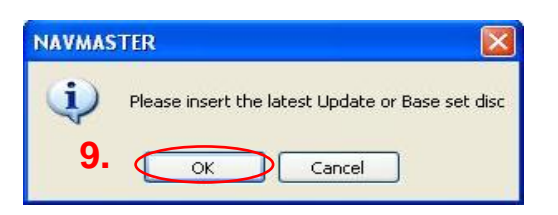

10. 'Chart Management' will then copy the required data from the AVCS Base media

| Install | Maintenance                                                     |                                                                                  |                               |                                                     |
|---------|-----------------------------------------------------------------|----------------------------------------------------------------------------------|-------------------------------|-----------------------------------------------------|
| Cell N  | lame                                                            | Expiry                                                                           | Pen 🔨                         | Install                                             |
| <       | AR201130<br>AR201140<br>AR202100<br>CA576266<br>CA576268<br>III | 31712/2014<br>31712/2014<br>31712/2014<br>31712/2014<br>31712/2014<br>31712/2014 | AH<br>AR<br>CAS<br>CAS<br>CAS | Base/Update<br>Copy<br>I and<br>Install<br>View Log |

11. Once completed the ECDIS will ask for the next AVCS Base media. Insert the AVCS Base media relating to the message and click 'OK'

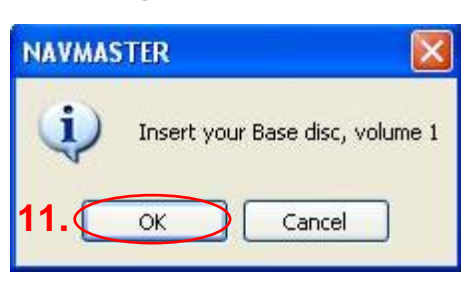

**Note:** Only install the AVCS Base Media required as per the **Schedule A**. If the AVCS Base Media mentioned in the 'Navmaster' message does not require installation click 'Cancel', this will then change to the next AVCS Base Media in numerical order. Repeat the process as required

12. The NavMaster will then ask whether you have recent update media. Select 'No'.

| NAVMAS | iter 🛛 🕅                                 |
|--------|------------------------------------------|
| ?      | Do you have recent UPDATE media as well? |
|        | Yes No 12.                               |

**Note:** It is possible to install AVCS Update Media at this point if required. Simply insert the AVCS Update Media as directed and select 'Yes' this will then copy the Update Media across and then install all copied data.

| The | NavMaster | ECDIS | then  | completes   | the  | installation. |
|-----|-----------|-------|-------|-------------|------|---------------|
|     |           | LODIO | u ion | 00111010100 | u io | notanation    |

| S-57 CM-ENC Cha                | ts Chart Updates  | History                                                                         |
|--------------------------------|-------------------|---------------------------------------------------------------------------------|
| Licence Encrypted              | Unencrypted       |                                                                                 |
| Install Maintenanc             | e                 |                                                                                 |
| Cell Name<br>                  | Expiry            | Permit Install<br>Delete<br>Base/Update<br>Copy<br>I and<br>Install<br>View Log |
| Utilities<br>Delete chart data | a la supri canaci | Delete                                                                          |

**Note:** Make sure that all the required AVCS Base CDs have been inserted and the import operations completed before installing the latest Update CD. Updates cannot be applied unless the ENC base file is present in the system database.

# 9 Installing AVCS Update CD

The Weekly AVCS Update CD must only be inserted into the CD Drive after having installed the latest required AVCS Base Media.

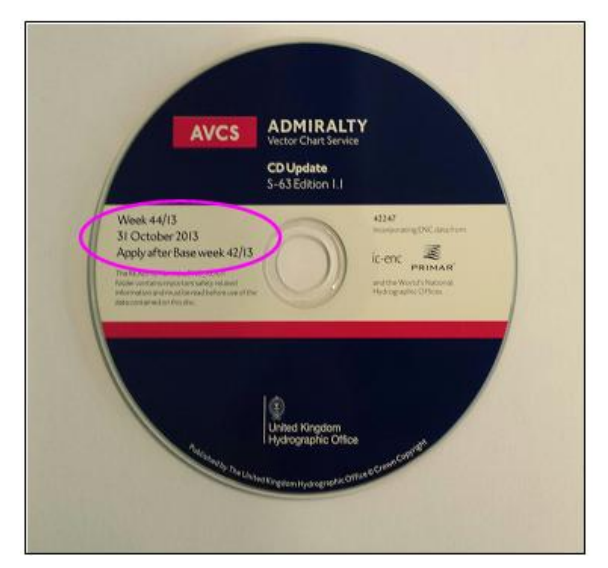

**Note:** AVCS Base CDs are re-issued about every 6 to 8 weeks. The AVCS update disc will indicate which Base disc week must have been installed. It is important that users do not attempt to load an Update CD that is not consistent with the Base CDs.

Chart Management: ENC  $\rightarrow$  S-57  $\rightarrow$  Encrypted  $\rightarrow$  Install  $\rightarrow$  Install  $\dots \rightarrow$  A Single Exchange Set  $\rightarrow OK \rightarrow$  Drive  $\rightarrow OK \rightarrow OK$ 

- 1. Select 'Management...' from the 'Chart' Menu.
- 2. Select the 'ENC' tab
- 3. Select the 'S-57' tab
- 4. Select the 'Encrypted' tab
- 5. Select the 'Install' tab. Insert the AVCS Update CD into the Drive
- 6. Select the '1[GB]' folder that click 'Install .. '

| 5. (       | Install Maintenan | ce                    |           |             |
|------------|-------------------|-----------------------|-----------|-------------|
|            | Cell Name         | Expiry                | Permit 📐  | Install     |
| <b>6</b> . | GB                |                       |           | Delete      |
|            | ZA5N00            | 10 <u>31/12/201</u> 4 | ZA5N0     | Delete      |
|            | ZA5N00            | 20 31/12/2014         | ZA5N0     | Base/Update |
|            | AR20113           | 30 31/12/2014         | AR2011    | Copy        |
|            | AR20114           | 10 31/12/2014         | AR2011    | and 🖌       |
|            | AR20210           | 0 31/12/2014          | AR202     | Install 6   |
|            | CA57628           | 6 31/12/2014          | CA5762    | View Log    |
|            |                   |                       | >         | Mow Login   |
|            |                   |                       |           |             |
|            | 1941840           | THE COMPANY           | on diana. | . 300 00    |

7. Select 'A single Exchange Set' and click 'OK'

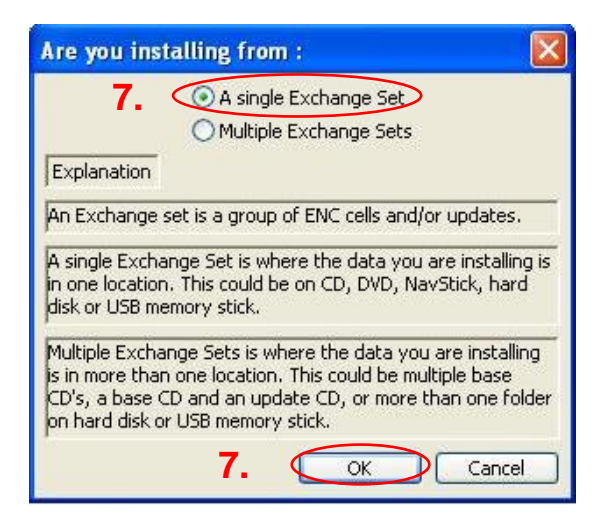

8. Select 'Drive'

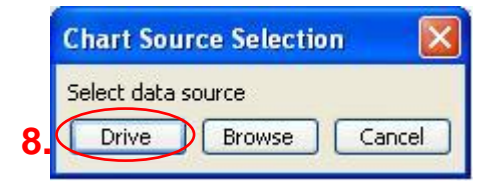

#### User Guide V1.1

9. Insert the latest AVCS Update CD and click 'OK'

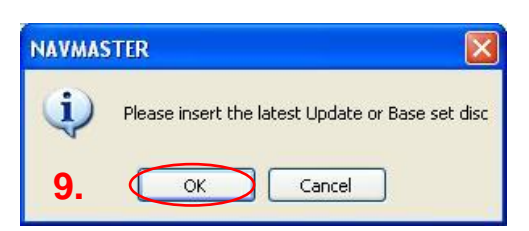

10. Insert the Base CD requested and click 'OK'

| NAVMAS | TER 🔀                                                                  |
|--------|------------------------------------------------------------------------|
|        | Insert your AVCS : Disk 04 of 09<br>Please supply a BASE exchange set. |
| 10.    | OK Cancel                                                              |

#### Note: Repeat this step if directed to do so by the ECDIS.

11. The update will then complete and any updates will be applied.

|                   | Unencrypted        |              |                |
|-------------------|--------------------|--------------|----------------|
| Install Maintenan | ce                 |              | - British - St |
| Cell Name         | Expiry             | Permit 🔼     |                |
| E-GB              |                    |              |                |
| ZA5N00            | 10 31/12/2014      | ZA5N0        | Delete         |
| ZA5N00            | 20 31/12/2014      | ZA5N0        | Base/Update    |
| AR20113           | 30 31/12/2014      | AR2011       | Copy           |
| AR20114           | 40 31/12/2014      | AR2011       | and            |
| AR20210           | 0 31/12/2014       | AR202        | Install        |
| CA57626           | 6 31/12/2014       | CA5762 😒     |                |
| < III             | )                  | >            | View Log       |
|                   | Constant of the    | a state of   |                |
|                   | THE REAL PROPERTY. | in 2009-4 fa |                |
|                   |                    |              |                |

# **10 Installing AVCS DVD**

When using the AVCS DVD Service only one disc needs to be installed because it contains all the base ENCs and updates up to the date of its issue.

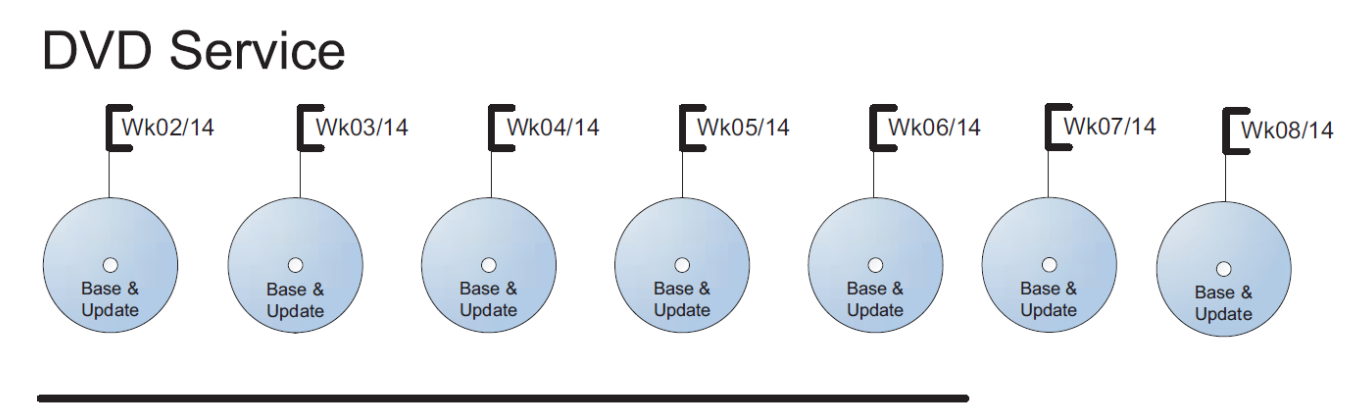

# DVD contains Base and Update data for complete AVCS service each week

Week numbers are given as examples only and do not represent the data issued by the UKHO

**Note:** The loading process within the ECDIS will be very similar to that required for the AVCS CD Service however there are some minor differences which are detailed below.

Chart Management: ENC  $\rightarrow$  S-57  $\rightarrow$  Encrypted  $\rightarrow$  Install  $\rightarrow$  Install  $\dots \rightarrow$  A Single Exchange Set  $\rightarrow OK \rightarrow$  Drive  $\rightarrow OK$ 

- 1. Select 'Management...' from the 'Chart' Menu.
- 2. Select the 'ENC' tab
- 3. Select the 'S-57' tab
- 4. Select the 'Encrypted' tab
- 5. Select the 'Install' tab. Insert the AVCS DVD into the Drive
- 6. Select the 'GB' folder that click 'Install .. '

| 5.         | Install Maintenance |                |               | 5.000-000-00-00-00-00-00-00-00-00-00-00-0 |     |
|------------|---------------------|----------------|---------------|-------------------------------------------|-----|
|            | Cell Name           | Expiry         | Permit ∧      | Permits                                   |     |
| <b>6</b> . | GB                  |                | $\rightarrow$ |                                           |     |
|            | ZA5N0010            | 31/12/2014     | ZA5N0         | Delete                                    |     |
|            | ZA5N0020            | 31/12/2014     | ZA5N0         | Base/Update                               |     |
|            | AR201130            | 31/12/2014     | AR2011        | Copy                                      |     |
|            | AR201140            | 31/12/2014     | AR2011        | and                                       |     |
|            | AR202100            | 31/12/2014     | AR202*        | Install                                   | 6   |
|            | CA576266            | 31/12/2014     | CA5762 😒      | View Lea                                  | IT. |
|            |                     |                | >             | view Log                                  |     |
|            |                     |                | -             |                                           |     |
| 1          | National State      | and occurred o | ungnost       | 566300                                    |     |
|            | Nantos              | we occured o   | lang pica t   | 566 100                                   |     |

7. Select 'A single Exchange Set' and 'OK'

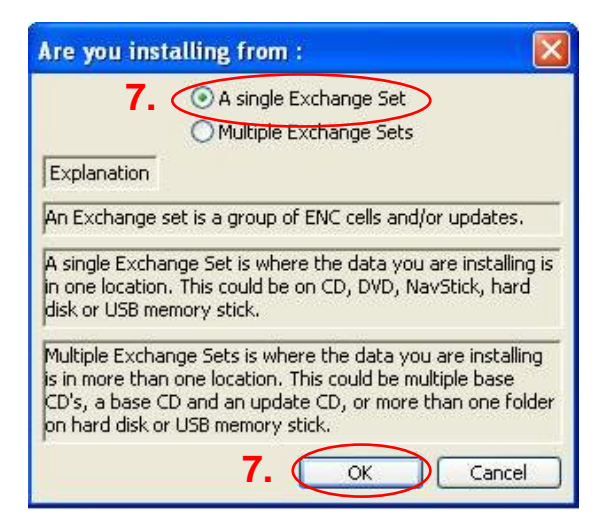

8. Select 'Drive'

|    | Chart Source Selection |        |  |  |  |  |
|----|------------------------|--------|--|--|--|--|
|    | Select data source     |        |  |  |  |  |
| 8. | Drive Browse           | Cancel |  |  |  |  |

9. Insert the latest AVCS DVD into the drive and select 'OK'

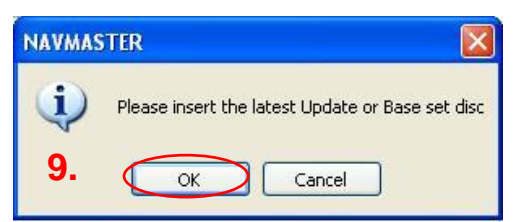

The ECDIS will then install all of the licenced AVCS cells from the AVCS DVD.

| art Management<br>General ENC ARCS<br>S-57 CM-ENC Cha | Seafarer CM     | -Prof<br>tes History |                                                                          |
|-------------------------------------------------------|-----------------|----------------------|--------------------------------------------------------------------------|
| Install Maintenand                                    | chencrypced     |                      | ]                                                                        |
| Cell Name<br>⊕GB                                      | Expiry          | Permit               | Install<br>Delete<br>Base/Update<br>Copy<br>✓ and<br>Install<br>View Log |
| Warnings have oc<br>Utilities<br>Delete chart data    | curred during i | mport. See log       | Delete                                                                   |

# **12 Installing AIO**

The Admiralty Information Overlay (AIO) should only be installed when the relevant AVCS S-63 1.1 Data has been installed. The PC Maritime ECDIS links the AVCS and AIO data and therefore both sets of data should be of the same week.

Chart Management: ENC  $\rightarrow$  S-57  $\rightarrow$  Encrypted  $\rightarrow$  AIO  $\rightarrow \dots \rightarrow$  Install  $\rightarrow$  Drive  $\rightarrow$  OK

- 1. Select 'Management...' from the 'Chart' Menu.
- 2. Select the 'ENC' tab
- 3. Select the 'S-57' tab
- 4. Select the 'Encrypted' tab
- 5. Select the 'A/O' tab
- 6. Select the '...'

| hart Management                                |
|------------------------------------------------|
| General ENC ARCS Seafarer CM-Prof              |
| S-57 CM-ENC Charts Chart Updates History       |
| Licence Encrypted Unencrypted                  |
| Install Maintenance AIO 5.                     |
| Currently Installed To:                        |
| Location of Permits Install Delete             |
| Warnings have occurred during import. See log. |
| Utilities                                      |
| Delete chart data Delete                       |
| OK Cancel Apply                                |

7. Locate and select the 'PERMIT.TXT' file for installation and click 'Open'

| icence Files           |                |             |             |     |       |     | ? 🔀  |
|------------------------|----------------|-------------|-------------|-----|-------|-----|------|
| Look in                | : 🔁 PC Maritme | )           |             | • G | Ø 🕫 🗄 |     |      |
| B                      | PERMIT         | 7.          |             |     |       |     |      |
| My Recent<br>Documents |                |             |             |     |       |     |      |
|                        |                |             |             |     |       |     |      |
| Desktop                |                |             |             |     |       |     |      |
|                        |                |             |             |     |       |     |      |
| My Documents           |                |             |             |     |       |     |      |
|                        |                |             |             |     |       |     |      |
| My Computer            |                |             |             |     |       |     |      |
|                        | File name:     | PERMIT      |             |     | ~     |     | en   |
| My Network             | Files of type: | Licence Fil | les (*.txt) |     | ~     | Car | ncel |

8. Select 'Install'

| Thart Management                                                                                                    |
|----------------------------------------------------------------------------------------------------|
| General ENC ARCS Seafarer CM-Prof                                                                                      |
| S-57 CM-ENC Charts Chart Updates History Licence Encrypted Unencrypted Install Maintenance AIO Currently Installed To: |
| Location of Permits E:\PC Maritme\PERMIT.TXT                                                                           |
| Warnings have occurred during import. See log.                                                                         |
| Utilities                                                                                                    |
| Delete chart data Delete                                                                                               |
| OK Cancel Apply                                                                                                    |

9. Select 'Drive'

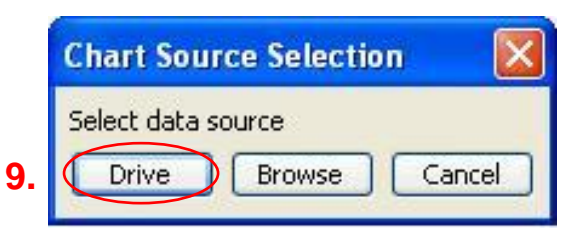

10. Insert the AIO Media as requested and select 'OK'

| NAVMASTER               |                |
|-------------------------|----------------|
| Please insert the AIO W | eek 12/14 disc |
| <b>10.</b> OK Cance     | 1              |

**Note:** To successfully install the AIO the data must be of the same week as the AVCS data that has been installed.

The AIO data will then start to install.

| lanagement                    |                 |
|-------------------------------|-----------------|
| al ENC ARCS Seafarer Ch       | M-Prof          |
| CM-ENC Charts Chart Upd       | ates History    |
| ence Encrypted Unencrypted    |                 |
| Install Maintenance AIO       |                 |
| Currently Installed To:       |                 |
|                               |                 |
| Location of Permits           | me/DEDMIT TYT   |
|                               | 1001 EX13413100 |
| Leader of Leating Trainer and | Install         |
|                               | View Log Delete |
|                               | View Log Delete |
| opying AIO CD                 | View Log Delete |
| opying AIO CD                 | View Log Delete |

## User Guide V1.1

Once completed the PC Maritime ECDIS will display the week number of the data that is currently installed as well as the Edition and Update number of the installed data.

| art Management                                                             |
|----------------------------------------------------------------------------|
| General ENC ARCS Seafarer CM-Prof                                          |
| S-57 CM-ENC Charts Chart Updates History                                   |
| Licence Encrypted Unencrypted Install Maintenance AIO                      |
| Carrently Installed To: Week 12/14 : 20 March 2014                         |
| Edition 19, Update 24                                                      |
| Location of Permits E:\PC Maritme\PERMIT.TXT<br>Install<br>View Log Delete |
| Utilities<br>Delete chart data Delete                                      |
| OK Cancel Apply                                                            |

# **13 Systems Checks**

The PC Maritime NavMaster will produce a log at the end of every install action whilst in 'Chart Management'. This report log provides the User with information about the process that has just completed, within this report details can be obtained relating to any issues encountered during the install or update of ENC's. This can be extremely useful to identify why cells have failed to install. To view the log file follow the below instructions.

Chart Management: ENC  $\rightarrow$  S-57  $\rightarrow$  Encrypted  $\rightarrow$  Install  $\rightarrow$  View Log

- 1. Select 'Management...' from the 'Chart' Menu.
- 2. Select the 'ENC' tab
- 3. Select the 'S-57' tab
- 4. Select the 'Encrypted' tab
- 5. Select the 'Install' tab.
- 6. Select 'View Log'

| Chart N      | 1anagement                                                                                                    |                 |                 | ×            |
|--------------|----------------------------------------------------------------------------------------------------|-----------------|-----------------|--------------|
| Gene         |                                                                                                    | Seafarer CM     | -Prof           |              |
| 3. (S-5      | 57 CM-ENC Ch                                                                                                    | arts Chart Upda | tes History     |              |
|              | Commission of the second second secon | <mark>4.</mark> |                 |              |
|              |                                                                                                    | Unencrypted     |                 |              |
| <b>5</b> . ( | Install Maintenar                                                                                                    | nce             |                 | - Permite    |
|              | Cell Name                                                                                                    | Expiry          | Permit          | Install      |
|              | €GB                                                                                                    |                 |                 | Delete       |
|              |                                                                                                    |                 |                 | Base/Update  |
|              |                                                                                                    |                 |                 | Copy         |
|              |                                                                                                    |                 |                 | ✓ and        |
|              |                                                                                                    |                 | 6.              | View Log     |
|              | (<)                                                                                                    |                 | >               |              |
|              | Warnings have o                                                                                                    | curred during i | mport. See log. |              |
|              |                                                                                                    |                 |                 |              |
| ~ Uti        | ilities                                                                                                    |                 |                 |              |
| De           | lete chart data                                                                                                    |                 |                 | Delete       |
|              |                                                                                                    |                 |                 |              |
|              |                                                                                                    |                 | ОК              | Cancel Apply |

The ECDIS will then display the most recent log for review.

| 🖡 Import 2014-01-21 14-46-49 - Notepad                                                                                                    |   |
|----------------------------------------------------------------------------------------------------|---|
| File Edit Format View Help                                                                                                    |   |
| [ENC conversion to SENC format started at 21/01/2014 14:46:49]                                                                                                    | ~ |
| Converting charts:(SENC)<br>ZASN0010.000 cell verification<br>ZASN0010.000 cell compilation<br>ZASN0020.000 cell and updates up to #8 verification<br>COV creating<br>ZASN0020, Data installed<br>ZASN0020, Data installed<br>Data base (SENC) processing finished.<br>Charts converted:(SENC)<br>Copying Text and Images files. |   |
| All charts were successfully converted.                                                                                                    |   |
| [The ENC data conversion to SENC format finished at 21/01/2014 14:46:51]                                                                                                    |   |
|                                                                                                    |   |
|                                                                                                    |   |
|                                                                                                    |   |

# 14 Troubleshooting

Many of the difficulties that could be experienced when using the Admiralty Vector Chart Service with this system can be avoided by carefully following the instructions in this guide. However, issues that are known to have caused confusion in the past are detailed in the Frequently Asked Questions (FAQ) section which can be found at:

#### http://www.ukho.gov.uk/Support

If you encounter problems that are not solved by referring to the FAQs, you may wish to seek Technical Support. Please see the section below for contact details.

#### Who should you contact?

You will receive the most effective support if you address your initial query to either your ECDIS Manufacturer or ADMIRALTY Chart Agent, but in certain circumstances you may need to contact the UKHO Customer Services.

| Problem                                                                                                    | Contact                |
|----------------------------------------------------------------------------------------------------|------------------------|
| Hardware problems: difficulties with the keyboard, mouse, display or main system console, failure of a floppy disk or CD drive or USB port.      | ECDIS Manufacturer     |
| Software problems: difficulties with configuring or using the ECDIS system software, interfacing problems.                                       |                        |
| Chart installation problems: problems with installing certificates, permits and AVCS ENCs, standard error codes displayed (see AVCS User Guide). | Admiralty Chart Agent  |
| Chart content problems: display anomalies or mismatched data displays.                                                                           |                        |
| Problems that have not been resolved by your Admiralty Chart Agent.                                                                              | UKHO Customer Services |

#### When reporting a chart related problem it is useful if you can provide the following details:

- > Licence number
- > Vessel name
- > ECDIS/Software Manufacturer
- > Details of error message Including 'SSE' error code
- > Screen shot(s) of error
- > Details of Base Discs used (date)
- > Details of Update CD used (date)
- > Details of Permits used (date)
- > Details of Cell number(s) errors apply to
- > Have there been any configuration changes to system(s)
- > Details of User Permit(s) and PIN Number(s)

#### **Emergency Chart Permit Generation**

In certain circumstances it may be necessary for a vessel to get access to an AVCS chart at very short notice, for instance if a route needs to be **diverted due to a medical or safety emergency**.

In these emergency circumstances only, individual AVCS ENC Permits can be obtained from the UKHO 24 hours a day, 365 days a year.

To obtain the AVCS emergency permit, please quote:

> Vessel Name

> ECDIS User Permit Number

> Required ENCs

The permits can be sent directly to the vessel by email wherever possible, by fax, or simply by reading the characters out over the telephone or radio.

Please contact UKHO Customer Services using the contact details below:

| Support Hours: 24/7 | Telephone: | +44 (0)1823 723366             |
|---------------------|------------|--------------------------------|
|                     | Facsimile: | +44 (0)1823 330561             |
|                     | Email:     | customerservices@ukho.gov.uk   |
|                     | Contact:   | UKHO Customer Services         |
|                     | Web:       | http://www.ukho.gov.uk/Support |

#### Feedback

We hope this User Guide assists you in using the Admiralty Vector Chart Service with this system. If you have any feedback on the content of this particular guide, or the online FAQs, please forward your comments to your Admiralty Chart Agent or directly to UKHO Customer Services.

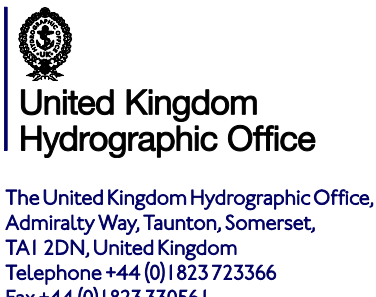

Fax +44 (0) 1823 330561 customerservices@ukho.gov.uk www.admiralty.co.uk

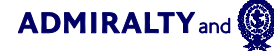

are trademarks of the Secretary of State for Defence